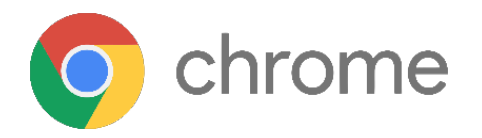

## JoinNow WiFi Registration for Chromebooks

Before using the Zionsville Community Schools WiFi you must enroll your device using the "ZCS-Enrollment" network. You will be unable to browse the internet while connected to this network.

- 1. Connect to the "**ZCS-Enrollment**" wireless network
- 2. Open Chrome and go to a website such as abc.com
- 3. Press "Install" and then "Add Extension"
- 4. Return to the previous browser tab
- 5. Enter your ZCS credentials (same used for canvas or ZCS portal) and then click "Download"
- 6. After the SecureW2.onc file is downloaded, select to the newly opened browser tab titled chrome://net-internals

Show Password

Download

terms and conditions

۲

- 7. On the new tab click "Choose File"
- 8. Open your downloads folder, select the file labeled SecureW2.onc, then click "Open".
- 9. Go back to your Wifi settings and select "ZCS-WIFI2". A window labeled "Join Wi-Fi network" will pop up and you will then click "Connect"

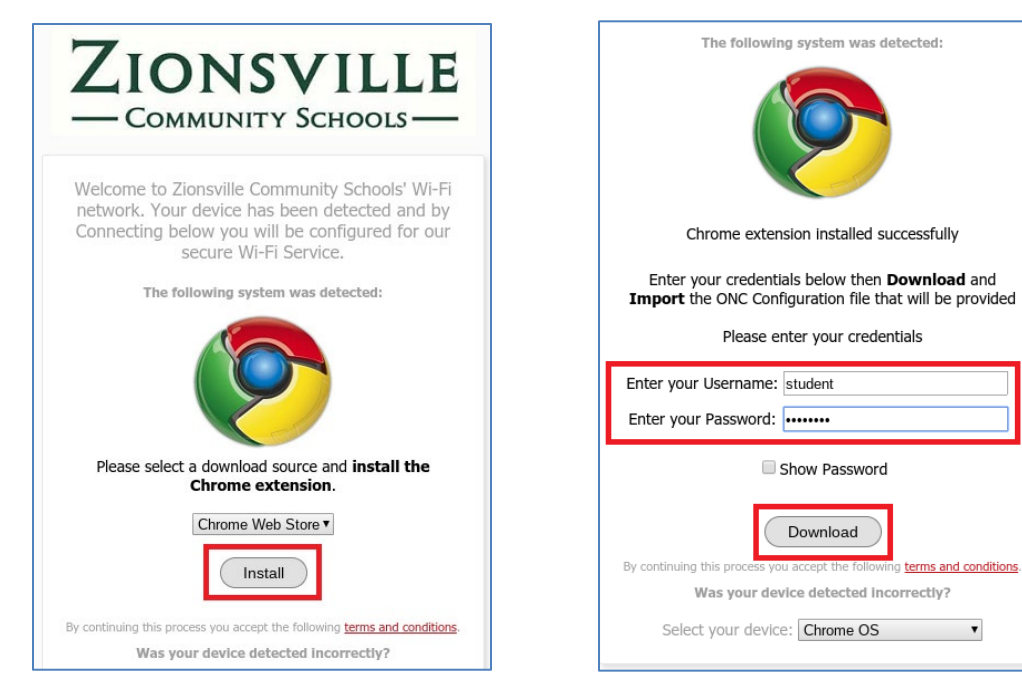

| DNS<br>Sockets<br>Domain Security Policy<br>ChromeOS<br>Store Logs<br>Store System Logs<br>Store System and User Logs<br>Network Debugging<br>Select interface for debugging |
|----------------------------------------------------------------------------------------------------|
|                                                                                                    |